## How to update your profile

- 1. Click on Member Login and log into the site
- 2. Under the picture of the Badge with your name, click on the My Profile link.
- 3. Click on the Edit button.
  - a. From here you can make changes to your phone, address, title and select which ECIA email notifications you would like to receive.

## Email Preference(s)

- ECIA Events
- ECIA Member Benefits
- ECIA Member Survey
- ECIA News/Updates
- ECIA Service Partner Program
- ECIA The Source Newsletter
- I do not wish to receive emails.
- 4. You have the option to change/upload a profile picture, change your password and view/pay invoices. (There may be a short delay in seeing all changes)

| Your Organization                           |                   |                         |
|---------------------------------------------|-------------------|-------------------------|
| Change Profile Pictur                       | e                 |                         |
| Privacy                                     |                   | Latest Photos           |
| Change Password                             |                   | No photos uploaded yet. |
| Contact Preferences                         |                   |                         |
| Message History                             |                   | Circles                 |
| Invoices                                    |                   | Show all (0)            |
| Submissions                                 |                   |                         |
| My Status                                   |                   |                         |
| Share your thoughts here                    |                   |                         |
|                                             |                   |                         |
| Change Profile Picture 🔛 Start a new circle | e 🔒 Write Message |                         |
| Privacy 🗵 Upload photos                     | View your inbox   |                         |
|                                             |                   |                         |